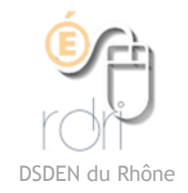

Lire un livre numérique (Epub) sur un PC

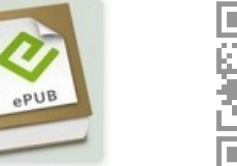

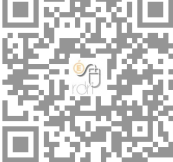

Le format Epub (livre numérique) n'est pas lisible sur un ordinateur sous Windows.

## Solution 1 Readium pour le navigateur Chrome

Il faut télécharger et installer le navigateur Chrome.

Ensuite, il faut faire une recherche de l'application Readium à cette adresse :

https://chrome.google.com/webstore/detail/readium/fepbnnnkkadjhjahcafoaglimekefifl

Petit Chaperon rouge code

Monique Dx

Une fenêtre s'ouvre :

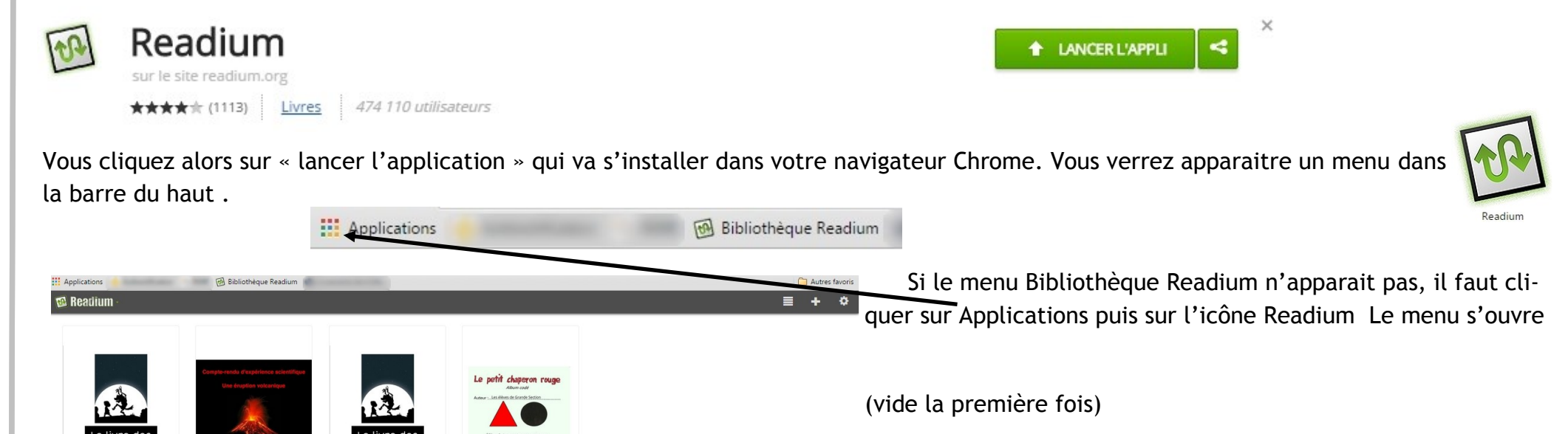

le livre des ombres

Monique Ducroux

(copy) Compte-rendu d'...

Groupe TUIC

le livre des ombres

Monique Ducrou:

| Pour lire un livre, il faut l'avoir téléchargé sur votre ordinateur à partir d'un<br>Vous cliquez alors sur                                                   | lien, d'un stockage internet.<br>Ajouter un livre                                                                                                    | ×       |
|----------------------------------------------------------------------------------------------------|----------------------------------------------------------------------------------------------------|---------|
| Et allez chercher le livre dans vos fichiers. Il s'ouvrira et vous pourrez le<br>feuilleter en écoutant les sons et en regardant les vidéos si votre livre en | À partir d'un fichier local : Choisissez un fichier Aucun fichier de Répertoire non-compressé : Choisissez un fichier Aucun fichier de Choisissez un fichier Aucun fichier de Choisissez un fichier Aucun fichier de Choisissez un fichier de Choisissez un fichier de Choisise | choisi  |
| Comporte.                                                                                                    | Ajouter un livre                                                                                                    | Annuler |
| *****************                                                                                                    | ******                                                                                                    |         |
| Solution 2 Epub Reader pour le navigateur Firefox                                                                                                    |                                                                                                    |         |

Il faut chercher et installer Firefox

Le livre apparait dans votre bibliothèque

Puis chercher l'extension Epub Reader ici : https://

votre navigateur en cliquant sur « add to Firefox »

Un petit symbole de livre apparait dans votre barre d'outils

addons.mozilla.org/fr/firefox/addon/epubreader/ et installer dans

Vous cliquez dessus pour ouvrir l'application.

Vous allez chercher le livre que vous avez téléchargé sur votre ordinateur, sans l'ouvrir, vous faites un clic droit puis « ouvrir avec » Firefox.

 $\equiv$ 

| 🗲 🕙 about:epubcatalog                       | ▼ C Q Rechercher                | ★ 🖻 🖡 🏫                  | 1         | @- ≉ - 0 🖲            | 5 - 🦱 - 😕     | ≡ | Q, |
|---------------------------------------------|---------------------------------|--------------------------|-----------|-----------------------|---------------|---|----|
| statistics are not in the local division of | and a supervised in the local   | and the summary of       | -         |                       | -             |   | >  |
| Bibliothèque privée                         |                                 |                          |           |                       |               |   |    |
| Bibliothèque privée                         | Titre                           |                          |           | Auteur                | <u>Ajouté</u> |   |    |
| <br>+ Étiquette                             | le livre des ombres             |                          |           |                       | 17/03/2015    | 0 | 6  |
|                                             | Petit Chaperon rouge codé       |                          |           |                       | 17/03/2015    | 0 | 6  |
| Il faut cliquer sur le titre du             | livre que vous voulez ouvrir. U | In réglage est <b>im</b> | portant j | pour pouvoir lire les | sons.         |   |    |

| Quand le livre est ouvert, vous avez   | un outil de réglage | • | Cover |       |        |
|----------------------------------------|---------------------|---|-------|-------|--------|
| Cliquez dessus, puis sur l'onglet Dive | ers                 |   |       |       |        |
| EPUBReader Préférences                 |                     |   |       |       |        |
| Contenu Table des matières Div         | vers                |   | ٩     |       |        |
| Calibre OPDS Url:                      |                     |   |       |       |        |
| Javascript activé:                     | V                   |   |       |       |        |
| Plugins activé:                        |                     |   |       |       | 5 July |
| Tourner les pages en cliquant:         | <b>V</b>            |   |       |       |        |
|                                        |                     | _ | ¢?    | i 🖬 🏝 | K >    |

Puis il faut fermer et redémarrer Firefox. Ce réglage est fait <u>une fois pour toutes</u>.

Il suffit de rouvrir le livre pour le lire, avec ses sons.